## Add/ Edit/ Remove Property Alerts

- 1. Click on Control Panel > Communication > Property Alerts
- 2. To Edit or Remove and existing alert, select the desired alert from the list and click Edit or Remove.
- 3. To create a new alert, click Add.

| Property Ale                |            |           |        |       |
|-----------------------------|------------|-----------|--------|-------|
| Subject                     | Start Date | End Date  | Active | Remov |
| Please Check Your<br>Email! | 5/2/2011   | 6/2/2011  | Yes    | Ed    |
| There is an Alert!          | 3/10/2011  | 4/11/2011 | No     | Edi   |

- 4. Insert or change the required information.
  - a. Subject.
  - b. Content in the RadEditor.
  - c. Start and End Dates.
- 5. Click Submit.

| Subject *    | New Property Alert                                                                           |
|--------------|----------------------------------------------------------------------------------------------|
|              | *** #A System ・3 × A + 3 4 2 4 4 4 1 1 1 1 1 1 1 1 1 1 1 1 1 1 1                             |
| Content *    | Applicable content goes here<br>Remember that you can upload<br>Images or attatch documents. |
|              |                                                                                              |
| Start Date * | 5/2/2011                                                                                     |